# MetaFluor におけるトリガー取り扱いについて

### トリガー入力でグラフにイベントマークを付ける場合

画像取得中に外部からのトリガー入力に同期してグラフ上にイベントマークを入れる場合、下記をご 参照ください。

- 1. トリガー入力ポートの設定
  - a) Meta Imaging Series 7 .x グループの Meta Imaging Series Administrator アイコンをダブルク リックして Meta Imaging Series Administrator ダイアログボックスが表示されます。

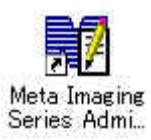

| Group Name        | Hardware Setting | Button to Oustomize:                                   |
|-------------------|------------------|--------------------------------------------------------|
| MetaFluor Default |                  | Assign Hardware<br>Drop-ins/Toolbars<br>Clear Settings |
|                   |                  | Edit Defaults                                          |

b) Meta Imaging Series Administrator ダイアログボックスで Configure Hardware をクリックします。

| Configure Hardware     | X                     |
|------------------------|-----------------------|
| Hardware Settings:     |                       |
| Default                | Configure Acquisition |
|                        | Configure Devices     |
|                        | Rename Setting        |
|                        | Delete Setting        |
|                        | Create New Setting    |
| Install System Devices | ОК                    |

- c) Configure Hardware ダイアログボックスで Install System Devices をクリックします。
- d) Install Hardware ダイアログボックスで Available Hardware から LPT Port を選択して Install>>をクリックします。Installed Devices に LPT Port が表示されます。OK をクリック します。

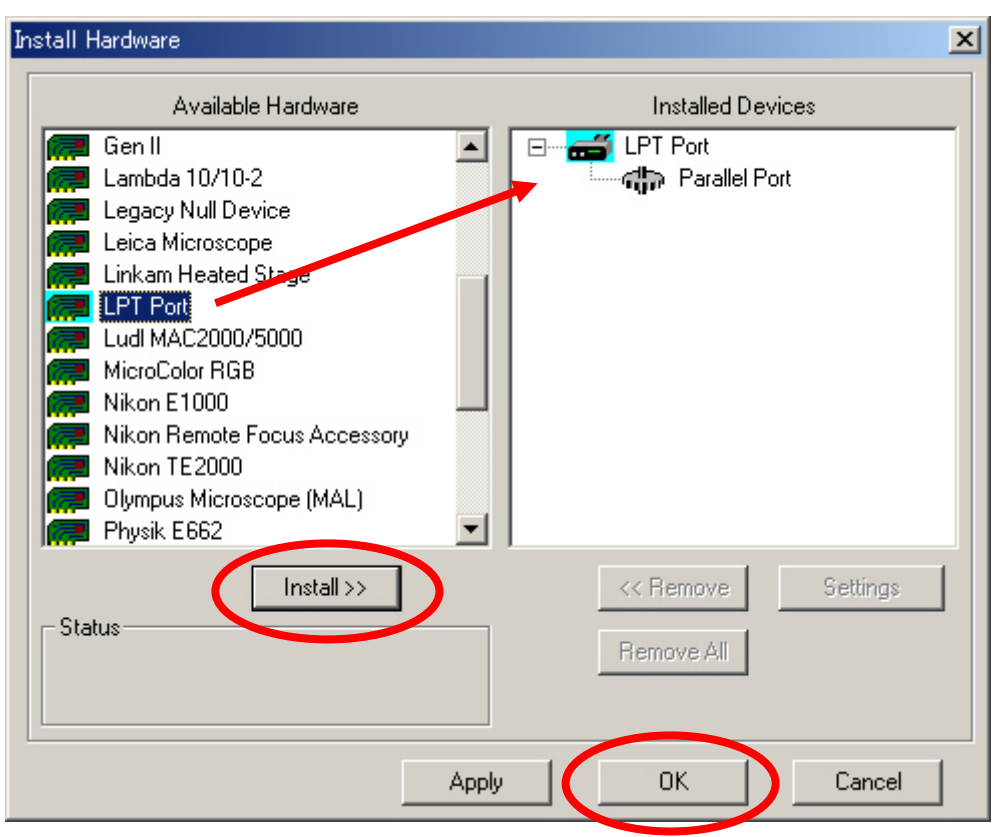

e) Configure Hardware ダイアログボックスで Configure Devices をクリックします。

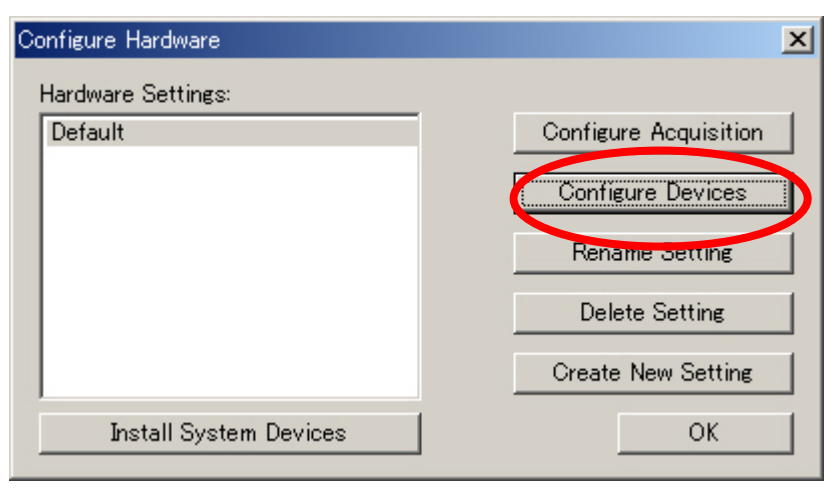

f) User Setting for "Default" hardware configuration ダイアログボックスで Available Devices で LPT Port を選択して Add>>をクリックします。Claimed Devices に LPT Port が表示されます。

| User Settings for 'Default' hardware configuration                  |                                  |  |  |
|---------------------------------------------------------------------|----------------------------------|--|--|
| Available Devices                                                   | Claimed Devices                  |  |  |
|                                                                     |                                  |  |  |
| Add All Add >><br>Status<br>1 devices available. 0 devices claimed. | << Remove Settings<br>Remove All |  |  |
| Apply                                                               | OK Cancel                        |  |  |

g) Claimed Devices の Parallel Port を選択して Setting をクリックします。Parallel Port Settings ダイアログボックスで Port のところで LTP 1, 2, 3 のいずれかを選択します。パラレルポートの 増設等を行っていない場合は LPT 1 でよろしいと思います。チェックボックスのチェックは必 要ありません。OK をクリックします。

|                                                                                                    | Parallel Port Settings                                                                                                    | × |
|----------------------------------------------------------------------------------------------------|----------------------------------------------------------------------------------------------------|---|
| User Settings for 'Default' hardware configuration                                                                 | Output Pins Port LPT1 🔽                                                                                                    |   |
| Available Devices  Liaimee Devices  Liaimee Devices  Parallel Port  Parallel Port                                  | Pin 1 High       Pin 1       PT1       PT2         Pin 2 High       Pin 2       PT2       PT2         Pin 3 High       Pin 3 Label       Pin #2         Pin 4 High       Pin 4 Label       Pin #4         Pin 5 High       Pin 5 Label       Pin #5         Pin 6 High       Pin 6 Label       Pin #6         Pin 7 High       Pin 7 Label       Pin #7         Pin 8 High       Pin 8 Label       Pin #3         Pin 9 High       Pin 9 Label       Pin #3         Pin 10 Label       Pin #10       Pin #11 |   |
| Add All     Add >>       Status     Status       0 devices available. 1 devices claimed.       Apply   OK   Cancel | Pin 11 Label  Pin #11<br>Pin 12 Label  Pin #12<br>Pin 13 Label  Pin #13<br>Pin 14 Hig Pin 14 Label  Pin #14<br>Pin 15 Label  Pin #15<br>Pin 16 Hig Pin 16 Label  Pin #16<br>Pin 17 Hig Pin 17 Label  Pin #17<br>OK Cancel                                                                                                    |   |

h) 各ダイアログボックスで OK をクリックしてそれぞれを閉じます。トリガー入力ポートの設定は 終了です。

すでにその他のデバイスが設定されている場合は、それらを残した状態で LPT Port を追加してください。

- 2. MetaFluor の起動
  - a) Meta Imaging Series 6.1 グループの MetaFluor アイコンをダブルクリックして MetaFluor を 起動します。
  - b) コマンドバーから New をクリックします。画像取得用のコマンドバーが表示されます。
  - c) 露光時間、波長等の基本条件の設定を行います。(設定方法は別途資料をご覧ください。)

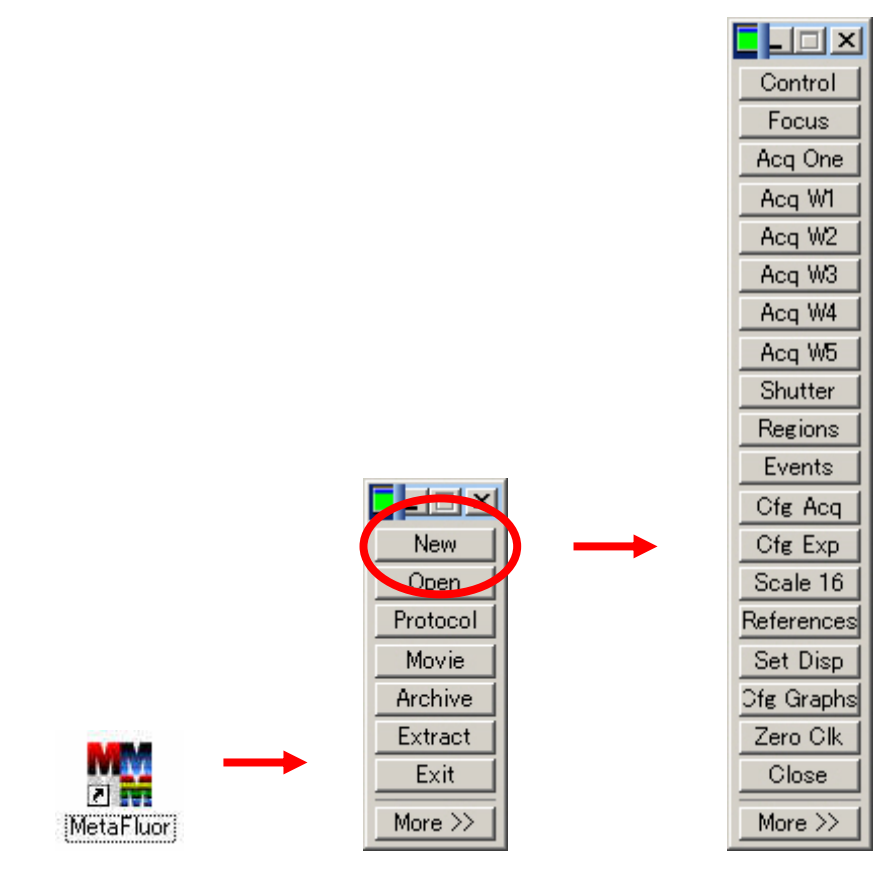

## 3. Event Mark の作成

| Event Marks                                                                                                    | _ 🗆 🗙                                             |  |  |
|----------------------------------------------------------------------------------------------------|---------------------------------------------------|--|--|
|                                                                                                    | F5: Mark<br>F6: Next<br>Delete<br>Move v<br>Clear |  |  |
| Double-click ip mark event<br>Status:<br>Reset<br>Settings for Neiv Event:                                                    | Save                                              |  |  |
| Event Text Trisser In<br>Count-down Timer:<br>Select Journal to be executed when Event is marked:<br>(No journal is selected) |                                                   |  |  |
| Mark New Event Now Add New Event to List                                                                                      | Close                                             |  |  |

- b) Event Marks ダイアログボックスの Event Text:に表示させるテキストを入力します。(ここでは Trigger In と入力します。)
- c) Add New Event to List をクリックします。Event List に表示されます。

| Event Marks                                 | _ 🗆 🗙    |
|---------------------------------------------|----------|
| Trigger In                                  | F5: Mark |
|                                             | F6: Next |
|                                             | Delete   |
|                                             | ^ Move V |
|                                             | Clear    |
|                                             | Load.    |
| Double-click to mark event Preferences:     | Save     |
| Status: 🔲 Beep on Event                     | Less <<  |
| Reset Enable Timer                          |          |
| Settings for New Event:                     |          |
| Event Text:                                 |          |
| Count-down Timer: 0 芸 seconds (0 = no       | timer)   |
| Select Journal to be executed when Event is | marked:  |
| (No journal is selected)                    |          |
| Mark New Event Now Add New Event to List    | Close    |

- d) Save をクリックして Event List ファイル(EVT)を保存します。ここでは Trigger.EVT を入力します。
- e) Close でダイアログボックスを閉じます。

#### 4. Journal の作成

- a) Journals メニューから Create Journal を選択します。
- b) 新規作成する Journal ファイル(JNL)名を設定して保存をクリックします。(ここでは Trigger.JNL とします。)
- c) Journal Editor が表示されますので、左側の一覧から Load Event List を選択してダブルクリックします。Select Event List をクリックして1.で保存した Event List ファイルを選択して開く、その後 OK をクリックします。(ここでは Trigger.EVT を選択します。)
- d) Journal Editor で Mark an Event in List をダブルクリックします。Select Event Mark ダイア ログボックスで Event Mark で 1 に設定します。(リスト内に複数 Event がある場合その行を指 定してください。) OK をクリックします。

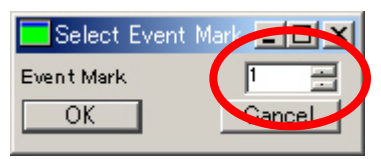

- e) Save をクリックして b)で設定した Journal を上書きして保存します。
- f) Exit をクリックして Journal Editor を閉じます。

| 🗖 Journal Editor                            |                                 | _ 🗆 🗡 |
|---------------------------------------------|---------------------------------|-------|
| File Edit                                   |                                 |       |
| Builtin Functions Recorded Journals Actions | Journal:                        |       |
| View:                                       | C:\MM61\app\mmfluor\trigger.JNL | -     |
| Task                                        | Functions Descriptions          |       |
| E — Acquire Stream                          | No Description                  | (     |
| High<br>High                                | Load Event List                 |       |
|                                             | Mark an Event in List           | I     |
| 🗄 💼 Configure Experiment                    | **** End of Journal ***         | I     |
| E - Device Control                          |                                 | I     |
| H → Uigital Lamera                          |                                 |       |
| Event Marks                                 | Journal Description             |       |
| Event Mark                                  |                                 |       |
| Load Event List                             |                                 |       |
| Mark an Event in List                       |                                 |       |
| Move to Next Event Mark                     |                                 |       |
| Reset Event Mark Timer                      |                                 |       |
| Save Event List                             |                                 |       |
| Illumination                                |                                 | -     |
|                                             |                                 |       |
| J 🗄 🦳 Journal Commands                      | Save                            | Exit  |
| ]                                           |                                 |       |

トリガー入力に同期して MetaFluor 内のコマンドを使用してアクションを起こす場合、上記 Journal にコマンドを追加してください。

作成して保存した Journal を変更(編集)する場合は、Journals メニューから Edit Journal を選択 して JNL ファイルを読み出し編集します。(Journal Editor が起動します。)

#### 5. Trigger Journal の設定

a) Journals メニューから Trigger Journals を選択します。

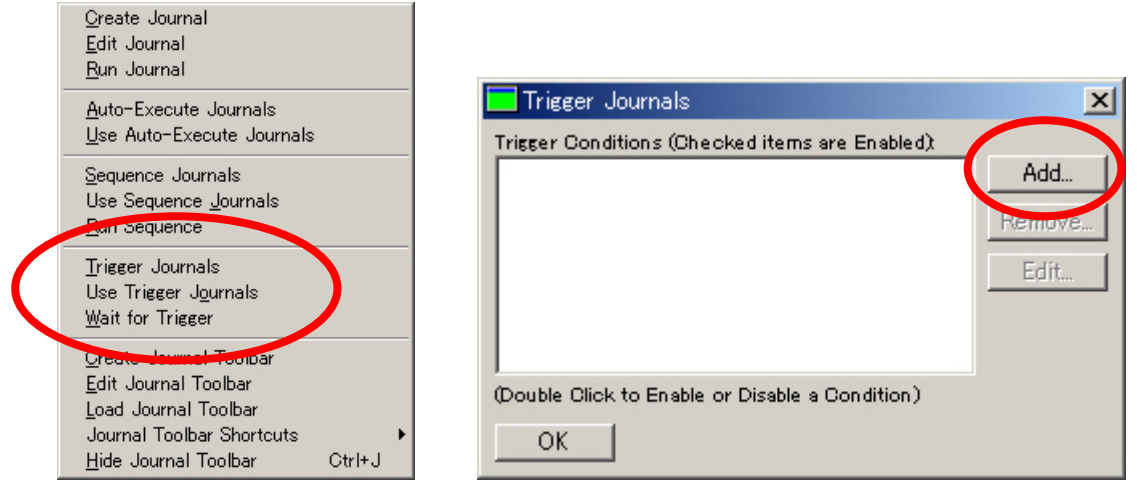

- b) Trigger Journals ダイアログボックスで Add をクリックします。
- c) Add Trigger Condition ダイアログボックスでトリガーが入力されるピン番号を Trigger Input Pin #:で選択します。(ここでは Pin #10 が選択されています。)Trigger Input Device:は Parallel Port を選択します。Trigger When Pin:は入力されるトリガーによって Is Low または Is High を選択します。(ここでは Is Low が選択されています。)
- d) Add Trigger Condition ダイアログボックスの Select Journal をクリックして使用する 4 で作成 した Trigger Journal を選択します。(ここでは Trigger.JNL を選択します。)

| 🗖 Add Trigger Condit  | ion              |               | ×      |
|-----------------------|------------------|---------------|--------|
| Select Journal C:¥N   | 1M61 ¥app¥mmfluo | r¥trigger.JNL |        |
| Trigger Input Device: | Parallel Port    | -             |        |
| Trigger Input Pin #:  | Pin #10          | -             |        |
| Trigger When Pin:     | Is Low           | -             |        |
| ОК                    |                  |               | Cancel |

- e) OK をクリックした後、Trigger Journals ダイアログボックスに戻ります。設定した Journal に チェックマークが入っていることを確認してください。 無い場合はチェックマークを入れてくだ さい。
- f) OK をクリックしてダイアログボックスを閉じます。

| 🗖 ger Journals                                  | ×      |
|-------------------------------------------------|--------|
| Trigger Conditions (Checked items are Enabled): |        |
| Run trigger while Parallel Port pin 10 is low   | Add    |
|                                                 | Remove |
|                                                 | Edit   |
|                                                 |        |
|                                                 |        |
| (Double Click to Enable or Disable a Condition) |        |
| ОК                                              |        |

- 6. Trigger Journal を有効にする
  - a) Journals メニューから Use Trigger Journals を選択します。選択しますと Use Trigger Journals にチェックマークが入ります。これで、Trigger Journal が有効になり、入力したトリガーに同期してイベントマークがグラフ上に表示されます。

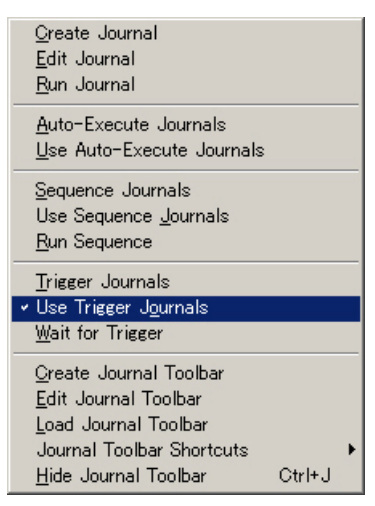

- 7. 画像の取得、グラフ表示
  - a) Region を指定して画像取得を開始します (Control Panel の F4: Acquire をクリック) とトリガ ーが入力に同期してグラフの X 軸 (Time)にイベントマークが入ります。また、保存した画像を 読み出し表示した場合、グラフの X 軸にイベントマークが入ると共に Event List ウインドウと Event ウインドウが表示されます。

画像保存は Control Panel の Save Images にチェックを入れてください。また、画像読み出しは コマンドバーの Open をクリックして INF ファイルを読み出してください。)

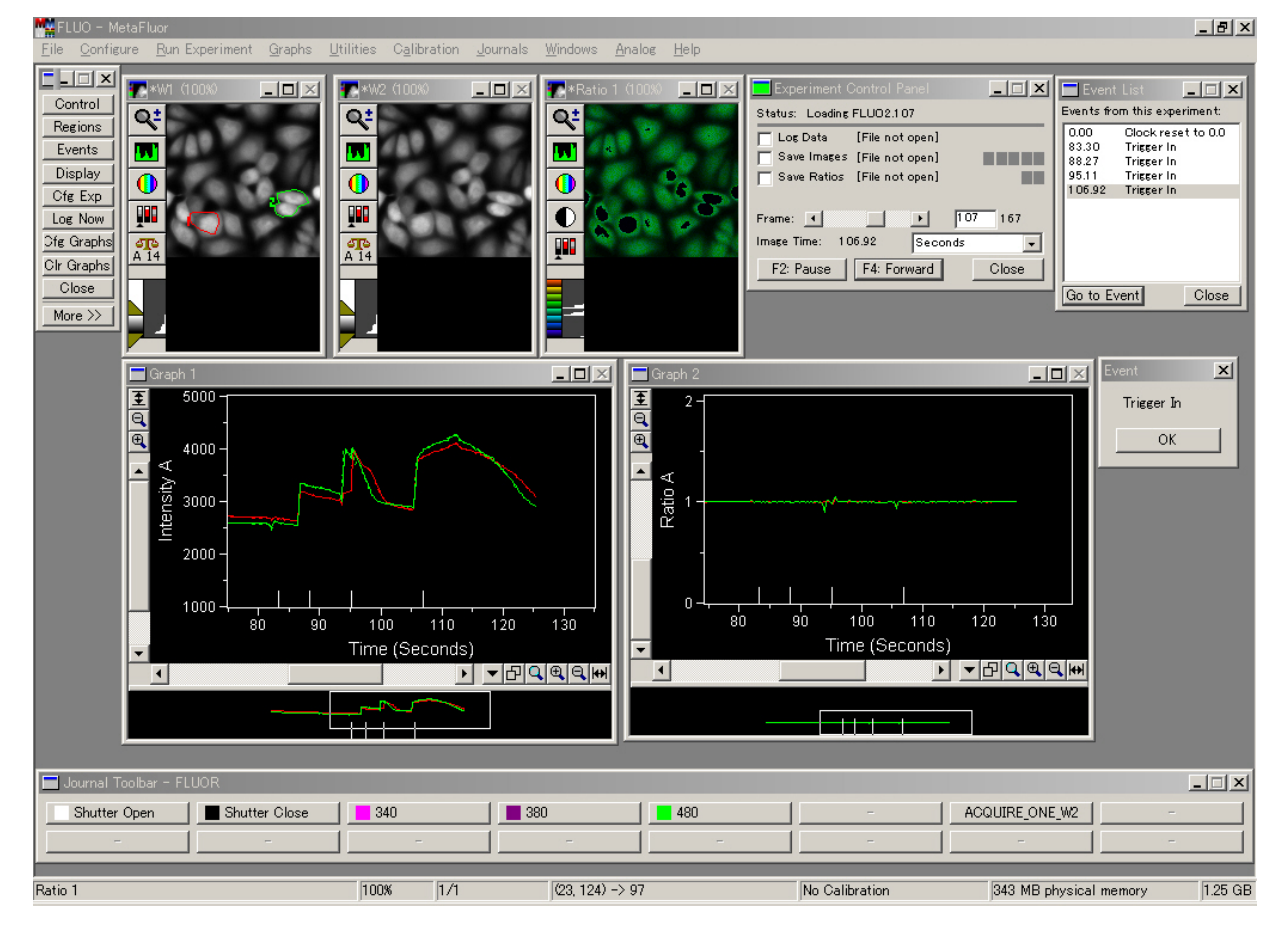

Molecular Devices Japan KK/ Imaging Team (8/10)

Molecular Devices Japan KK/ Imaging Team (9/10)

Molecular Devices Japan KK/ Imaging Team (10/10)